## **INSCRIPTION OPEN ANJOU PING 2023**

Vous trouverez ci-dessous la procédure.

| Federation Franç<br>de Tennis de Ta | alse<br>ble |
|-------------------------------------|-------------|
| BIENVENUE SUR SPID, ESP             | ACE MONCLUB |
| trilant                             |             |
| de passe                            | 0           |
| В соннехо                           | 4           |
| Mot de passe out                    | 1ê          |
| encourses en están libre            |             |
| charche de tournois                 |             |
| eultate des éprecies par équipe     |             |
|                                     |             |

Les dirigeants des clubs doivent se connecter sur SPID 2 l'espace MONCLUB : https://monclub.fftt.com/

| Vous cliquez sur « | <mark>sportifs</mark> » | , ensuite sur | « <mark>er</mark> | ngagements | » |
|--------------------|-------------------------|---------------|-------------------|------------|---|
|                    | 1                       |               |                   | <b>*</b>   |   |

|    |                                           | ÷ ^ =     | ≡ #Mon Espace Club                                                 |                       |                            |   |
|----|-------------------------------------------|-----------|--------------------------------------------------------------------|-----------------------|----------------------------|---|
| F  | Fédération Français<br>de Tennis de Table | 7         | CONSULTETION D'ÉPREUVE<br>Accueil / Consultation des résultats des | E <b>S</b><br>épreuve | es individuelles           |   |
| Ê  | Administratif                             | ~         | CRITÈRES DE RECHERCHE                                              |                       |                            |   |
| 81 | Licenciés                                 | ~         | Ørganisme                                                          | *                     | Épreuve                    |   |
|    | Liens utiles                              | ~ /       | Tour                                                               | Ŧ                     | Groupe                     | - |
| Ŕ  | Sportifs                                  | ^ /       |                                                                    |                       |                            |   |
|    | Liste des équip                           | es        |                                                                    |                       |                            |   |
|    | Épreuves par é                            | quipe     | Sélectionner tous les filtres pour afj                             | ficher les            | rencontres correspondantes |   |
|    | Épreuves indivi                           | iduelles  |                                                                    |                       |                            |   |
|    | Engagements                               | )         |                                                                    |                       |                            |   |
|    | Confirm. pré-in                           | iscriptio |                                                                    |                       |                            |   |
|    | Confirm. inscri                           | ptions    |                                                                    |                       |                            |   |

Cliquez sur «D49\_Open Anjou ping»

|   |                                            |        | ≡ #Mon Espace Club         |                         |             |
|---|--------------------------------------------|--------|----------------------------|-------------------------|-------------|
| ľ | Fédération Française<br>de Tennis de Table |        | ENGRGEMENTS                |                         |             |
| Ê | Administratif                              | ~      | 1 Sélectionner une épreuve | 2 Sélectionner les joue | eurs        |
|   | Licenciés                                  | $\sim$ |                            |                         |             |
|   | Liens utiles                               | ~      | Nom                        | Organisme               | Date limite |
| Ŕ | Sportifs                                   | ~      | FED_Critérium Fédéral      | FFTT                    | -           |
| ¥ | Promotion                                  | ~      | D49_Open Anjou ping        | MAINE ET LOIRE          | 07/09/2022  |
| Ð | Liens externes                             |        |                            |                         |             |

Vous arrivez alors sur une page ressemblante à celle-ci avec la liste des joueurs/joueuses licenciés.

|    | 1                                         | 4. I     | ≡ #Mon Espace Club                |                        |                    |
|----|-------------------------------------------|----------|-----------------------------------|------------------------|--------------------|
| F  | Fédération Français<br>de Tennis de Table |          | ENGAGEMENTS                       |                        |                    |
| ŝ  | Administratif                             | ~        | balectonner une épreuve           | 🕘 Sélectionner les jou | eurs               |
| 81 | Licenciés                                 | ~        | Filtrer par catégorie             |                        |                    |
|    | Liens utiles                              | ~        | W <sup>*</sup> Licence Nom Prenom | Categorie              | Date Inscription   |
| *  | Sportifs                                  | ^        |                                   | 1000000                |                    |
|    | Liste des équipes                         | e.       | 1                                 |                        | -                  |
|    | Épreuves par équ                          | йре      |                                   |                        |                    |
|    | Épreuves Individu                         | ielles   | _                                 |                        |                    |
|    | Engagements                               |          |                                   |                        |                    |
|    | Confirm, pré-inso                         | riptions |                                   |                        | HEROUR ENREGISTRER |

cochez la case à côté du n° de licence des joueurs/joueuses qui souhaitent s'inscrire. Vous devez cliquer sur « ENREGISTRER ».

Vous avez la possibilité de modifier l'inscription (en cochant ou décochant la case) jusqu'au moment ou les joueurs/joueuses sont intégrés dans un tableau. Pensez à valider l'enregistrement après chaque nouvelles modifications.

## Seules les licences validées sont prises en compte dans les listes proposées par le serveur